## How to check your grades

Department of Defense Pacific

Current Student:

Select a section:

- Assignments
- Grades
- Attendance
- Calendar
- My Settings

Click on one of the sections on the left side of the screen.

Assignments: gives you a list of upcoming assignments that have been entered in a teacher's GradeSpeed Gradebook.

Grades: shows your current grades. If you click on one of the grades in blue you will get a breakdown of the grade for that class and your current average in the class.

Attendance: shows your recorded attendance.

Calendar: also show attendance events

My Settings: allows you to change your password.